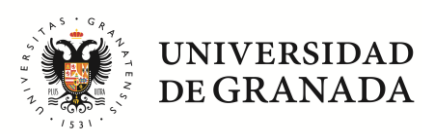

## FACULTAD DE CIENCIAS POLÍTICAS Y SOCIOLOGÍA

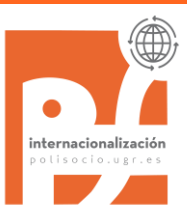

A todo el estudiantado en movilidad saliente

## INSTRUCIONES PARA LA GESTIÓN DEL RECONOCIMIENTO ACADÉMICO

El último trámite, una vez de vuelta, a realizar con nuestra Facultad será la tramitación del **reconocimiento académico**. Ha llegado el momento de saber, por ejemplo, cómo se concretan esos créditos de optatividad sin especificar que tienes matriculados.

El **Reconocimiento académico** de los créditos cursados en movilidad es automático, aunque, para concretarlo, se han de seguir los siguientes pasos:

Sube el <u>Certificado Académico</u> (transcript of records) a través de SEDE ELECTRÓNICA:

https://sede.ugr.es/procs/Movilidad-internacional-Entrega-del-certificadoacademico-Transcript-of-Records/

Al final de este documento hay un pequeño tutorial con los datos a completar en SEDE<u>\*</u>.

¿De dónde saco el TOR? El **T**ranscript **o**f **R**ecords nos puede llegar a nosotros por correo-e (en cuyo caso te lo reenviaremos) o puede que te lo envíen directamente a ti (pregunta antes de volver a quién lo van a enviar y asegúrate de que tengan bien tu e-mail y el nuestro).

Ese mensaje que recibirás adjuntando el TOR debes de <u>pasarlo a PDF</u> y subirlo también a SEDE (como medio de prueba de su procedencia).

Completa la plantilla de Reconocimiento y envíala a nuestra Oficina de Internacionalización oriccps@ugr.es Aquí tienes la plantilla: https://polisecio.ugr.es/sites/contros/polisecio/public/iplina

Aquí tienes la plantilla: <u>https://polisocio.ugr.es/sites/centros/polisocio/public/inline-files/Reconocimiento%20Acade%CC%81mico-%20Solicitud\_2.doc</u>

> Reconocimiento académico solicitud

Nosotros le pasaremos los documentos a tu Tutor/a Docente que hará el correspondiente informe. No envíes nada directamente al Tutor/a. Se grabarán las calificaciones en tu expediente académico (en ese momento ya lo podrás consultar a través de Oficina Virtual).

Recibirás la <u>Resolución de Reconocimiento a través de la plataforma</u> <u>HERMES</u>, contra la que se puede interponer recurso en el plazo de un mes. Estudiantes de <u>Doble Grado</u> CC Políticas-Derecho: en esta plantilla incluir sólo las asignaturas de CC Políticas.

#### Algunas cuestiones a tener en cuenta son:

Todo el procedimiento se inicia con el Certificado académico (TOR), sin ese documento no se puede tramitar el reconocimiento.

Si llegado el momento de realizar la automatrícula del curso siguiente (julio-agosto 2023) aún no tienes mecanizado el reconocimiento en tu expediente, no dejes pasar el plazo y <u>formaliza la automatrícula</u>. En caso de que, tras mecanizar el reconocimiento, haga falta realizar una alteración de matrícula consecuencia de ese reconocimiento, lo puedes solicitar en Secretaría, Solicitud Genérica en Sede-E, (aclarando que es consecuencia de haberse actualizado tu expediente tras una movilidad).

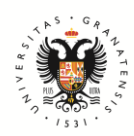

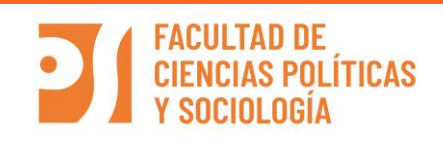

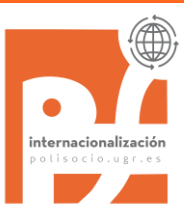

Si tienes pendiente la matrícula del TFG, prácticas... en cuanto esté mecanizado el reconocimiento deberás solicitar la alteración de matrícula en Secretaría para incluir lo que no hayas podido hacer a través de la automatrícula.

Aquí se puede consultar el contenido de la Tabla de Equivalencias de Calificaciones: <u>http://internacional.ugr.es/pages/conversion-calificaciones/conversion-de-calificaciones</u>

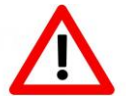

Los estudiantes de la Doble CC Políticas-Derecho deben de tramitar un reconocimiento separado en cada Facultad. En nuestra Facultad se tramita el reconocimiento de las asignaturas del Plan de estudios de CC. Políticas y en la Facultad de Derecho se tramita el reconocimiento

de las asignaturas del Plan de Estudios de Derecho. El *e-mail* de la Oficina de Relaciones Internacionales de Derecho (para informarte sobre su procedimiento) es: <u>oriderecho@ugr.es</u>

El reconocimiento de los créditos cursados en movilidad es automático y su trámite se debe de iniciar en cuanto te llegue el Certificado Académico (original o pdf). Eso sí, nunca más tarde del 30 de octubre.

Si tienes cualquier otra duda que no haya quedado resuelta en este documento puedes consultarla escribiendo a <u>oriccps@ugr.es</u>

#### \*Tutorial

UNIVERSIDAD DE GRANADA

A la hora de completar los datos en Sede Electrónica seleccionar SIEMPRE en el campo "Destino" la Facultad de Ciencias Políticas y Sociología.

Los estudiantes de <u>Doble Grado</u>, si llevan en el Acuerdo de Estudios asignaturas de Derecho, tienen que realizar este procedimiento dos veces, una vez seleccionando nuestra Facultad y otra la de Derecho (ver imagen al pie).

| Estudiante actual de GRADUADO/A EN CIENCIAS POLÍTIC<br>He realizado una movilidad internacional en el curso 2021/22<br>Adjunto envío el Certificado académico emitido por mi universidad<br>de acogida así como un PDF del mensaje de dicha Universidad en<br>el que me remitian mi TOR.  |
|----------------------------------------------------------------------------------------------------|
| Estudiante actual de GRADUADO/A EN CIENCIAS POLÍTIC<br>He realizado una movilidad internacional en el curso 2021/22<br>Adjunto envío el Certificado académico emitido por mi universidad<br>de acogida así como un PDF del mensaje de dicha Universidad en<br>el que me remitian mi TOR.] |
| He realizado una movilidad internacional en el curso 2021/22<br>Adjunto envío el Certificado académico emitido por mi universidad<br>de acogida así como un PDF del mensaje de dicha Universidad en<br>el que me remitian mi TOR.]                                                        |
| He realizado una movilidad internacional en el curso 2021/22<br>Adjunto envío el Certificado académico emitido por mi universidad<br>de acogida así como un PDF del mensaje de dicha Universidad en<br>el que me remitían mi TOR.]                                                        |
| Adjunto envío el Certificado académico emitido por mi universidad<br>de acogida así como un PDF del mensaje de dicha Universidad en<br>el que me remitian mi TOR.]                                                                                                    |
|                                                                                                    |
|                                                                                                    |
| Seleccionar archivo Ningún archivo seleccionado                                                                                                    |
| Seleccionar archivo Ningún archivo seleccionado                                                                                                    |
| Seleccionar archivo Ningún archivo seleccionado                                                                                                    |
| Seleccionar archivo Ningún archivo seleccionado                                                                                                    |
| Seleccionar archivo Ningún archivo seleccionado                                                                                                    |
| ranada *                                                                                                    |
| ario al que dirigir su solicitud.                                                                                                    |
| FACULTAD DE CIENCIAS POLÍTICAS Y SOCIOLOGÍA                                                                                                    |
|                                                                                                    |

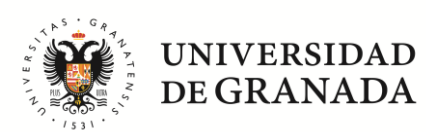

## FACULTAD DE Ciencias políticas y sociología

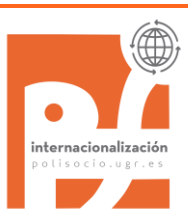

#### Los estudiantes de la Doble CC Políticas-Derecho

Como se ha indicado, a los estudiantes de Doble Grado se les tramita procedimiento de reconocimiento por separado y, en el caso de llevar asignaturas de CC Políticas y de Derecho incluidas en el Acuerdo de Estudios deberán de subir el TOR dos veces en la Sede. Para que nos llegue a la ORI de Políticas se selecciona como "destino" la Facultad de CC Políticas (imagen en página anterior) y para que llegue a la ORI de Derecho se selecciona la Facultad de Derecho como se ve en la imagen siguiente:

|                                 | Seleccionar archivo TOR.pdf                     |
|---------------------------------|-------------------------------------------------|
| Documento Adjunto 2             | Seleccionar archivo TOR 1.pdf                   |
| Documento Adjunto 3             | Seleccionar archivo TOR curso idioma.pdf        |
| Documento Adjunto 4             | Seleccionar archivo Ningún archivo seleccionado |
| Documento Adjunto 5             | Seleccionar archivo Ningún archivo seleccionado |
| estino en la Universidad        | <b>1 de Granada *</b>                           |
| eleccione el centro académico u |                                                 |

Una vez enviada su solicitud, tendrá su trámite pero NO ES INMEDIATO.

Una vez entregado el TOR a través de Sede y enviado por e-mail (a oriccps@ugr.es) el formulario en formato Word (no PDF), ya sólo tienes que esperar a que se te notifique por Hermes la resolución de reconocimiento.

Cuando envíes el e-mail, incluye en el mensaje el nº del expediente generado en Sede Electrónica:

| Recibirá un correo elect | rónico de confirmación de su soli           | citud.                         |                          |                |
|--------------------------|---------------------------------------------|--------------------------------|--------------------------|----------------|
| Se le ha asignado el n   | úmero de expediente <mark>1456972.</mark> F | Puede consultarlo y realizar s | u seguimiento, junto con | otros detalles |
| acciones, visitando la s | ección <u>Mi Sede</u>                       |                                |                          |                |
|                          |                                             |                                |                          |                |
|                          |                                             |                                |                          |                |

Ejemplo de documentación generada en cada paso del procedimiento:

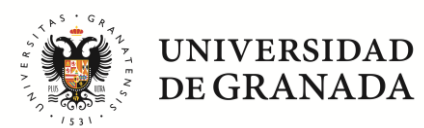

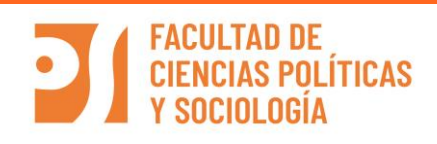

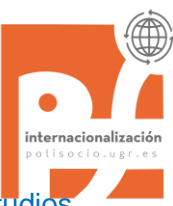

### En febrero esta estudiante realizó la Segunda Modificación de Acuerdo de Estudios quedando como se ve en el paso 1 de esta modificación:

Además, entró en su Oficina Virtual para sacarse una copia del resguardo de matrícula y vio que le faltaba matricular Política Comparada, nos escribió a oriccps@ugr.es y se la matriculamos.

| (Incluir TODAS las asignaturas a realizar en movilidad, de los dos cuatrimestres en su caso) |                                         |                                              |      |                       |   |  |  |
|----------------------------------------------------------------------------------------------|-----------------------------------------|----------------------------------------------|------|-----------------------|---|--|--|
| Estudios a reconocer en la Universidad de Gra                                                | Estudios a cursar en la Universidad de: |                                              |      |                       |   |  |  |
| Nombre de la asignatura u "optatividad" <sup>3</sup>                                         | Créditos<br>ECTS                        | Nombre de la asignatura en la                | Créc | Semestre <sup>4</sup> |   |  |  |
| ·····                                                                                        |                                         | Universidad de destino                       | ECTS | Otros                 |   |  |  |
| Comunicación Política                                                                        | 6                                       | /                                            |      |                       |   |  |  |
| Política Comparada                                                                           | 6                                       | Us History                                   | 10   |                       | 1 |  |  |
| Proceso Político Español                                                                     | 6                                       | Socitey, Politics and Globalization          | 10   |                       | 1 |  |  |
| Sistema Político y Jurídico de la Unión Europea                                              | 6                                       | Storia Delle Dottrine Politiche              | 10   |                       | 2 |  |  |
| Régimen Jurídico de la Actividad Administrativa II                                           | 6                                       | International Relations                      | 10   |                       | 2 |  |  |
| Evaluación de Políticas Públicas                                                             | 6                                       | /                                            |      |                       |   |  |  |
| OPTATIVIDAD                                                                                  | 6                                       | Nazionalismi e Secessionismi                 | 8    |                       | 2 |  |  |
| OPTATIVIDAD                                                                                  | 6                                       | Institutions And Polices For Climate Changes | 4    |                       | 1 |  |  |
| OPTATIVIDAD                                                                                  | 4                                       |                                              |      |                       |   |  |  |
|                                                                                              |                                         |                                              |      |                       |   |  |  |
|                                                                                              |                                         |                                              |      |                       |   |  |  |
|                                                                                              |                                         |                                              |      |                       |   |  |  |
|                                                                                              |                                         |                                              |      |                       |   |  |  |
|                                                                                              |                                         |                                              |      |                       |   |  |  |
|                                                                                              |                                         |                                              |      |                       |   |  |  |
|                                                                                              |                                         |                                              |      |                       |   |  |  |
|                                                                                              |                                         |                                              |      |                       |   |  |  |
|                                                                                              |                                         |                                              |      |                       |   |  |  |
|                                                                                              |                                         |                                              |      |                       |   |  |  |
|                                                                                              |                                         |                                              |      |                       |   |  |  |
|                                                                                              |                                         |                                              |      |                       |   |  |  |
|                                                                                              |                                         |                                              |      |                       |   |  |  |
|                                                                                              |                                         |                                              |      |                       |   |  |  |
|                                                                                              |                                         |                                              |      |                       |   |  |  |
|                                                                                              |                                         |                                              |      |                       |   |  |  |
| TOTAL CRÉDITOS: 52                                                                           |                                         | TOTAL CRÉDITOS: 52                           |      |                       |   |  |  |

# EI AGUERDO DE ESTUDIOS queda tai y como se expresa a continuacion:

#### Recibió su TOR por e-mail el 28 de julio, el 29 de julio nos envió la plantilla de reconocimiento a oriccps@ugr.es . Simultáneamente, subió su Certificado Académico (TOR) a la Sede Electrónica. Nosotras se la pasamos a su tutora docente quien

completó la plantilla quedando así:

Lee el significado de los asteriscos antes de completar la tabla

| ASIGNATURAS CURSADAS EN LA<br>UNIVERSIDAD DE DESTINO   ASIGNATURAS/CREDITOS A RECONOCER EN LA UGR     Asignatura **   creditos   Califi-<br>cación   Asignatura ***   creditos   Tipo<br>****   Califi-<br>cación**     /   Coreditos   Califi-<br>cación   Asignatura ***   creditos   Tipo<br>****   Califi-<br>cación**     /   Comunicación Política   6   FO   9 (sob.)     US History   10   27/30   Politica Comparada   6   FO   9 (sob.)     Socitey, Politics and<br>Globalization   10   25/30   Proceso Politico Español   6   FO   7,5<br>(not)     Storia Delle Dottrine<br>Politiche   10   26/30   Sistema Politico y Jurídico de la<br>Administrativa II   6   FO   5<br>(aprob)     /   Evaluación de Políticas Públicas   6   5   (aprob)     /   Evaluación de Políticas Públicas   6   5   (not.)     International Relations   8   25/30   OPTATIVIDAD   6   OPT   7,5<br>(not)     Nazionalismi e<br>Secessionismi   8   25/30   OPTATIVIDAD   6   OPT   8 (not.)     Institutions And Polices For<br>Climate Changes                                                                                                    |                                                                     |          |                   |                                            |          |              |          |  |  |
|----------------------------------------------------------------------------------------------------|---------------------------------------------------------------------|----------|-------------------|--------------------------------------------|----------|--------------|----------|--|--|
| Asignatura **CreditiosCalificaciónAsignatura ***CreditiosTipo<br>calificaciónCalificación<br>cación/Comunicación Política6FO9 (sob.)US History1027/30Politica Comparada6FO9 (sob.)Socitey, Politics and<br>Globalization1025/30Proceso Político Español6FO7,5Storia Delle Dottrine<br>Politiche1026/30Sistema Político y Jurídico de la<br>Unión Europea6FO8 (not.)International Relations1018/30Régimen Jurídico de la Actividad<br>Administrativa II6FO5/Evaluación de Políticas Públicas65(aprob)/825/30OPTATIVIDAD6OPT7,5Institutions And Polices For<br>Climate Changes426/30OPTATIVIDAD4OPT8 (not.)                                                                                                    | ASIGNATURAS CURSADAS EN LA                                          |          |                   | ASIGNATURAS/CREDITOS A RECONOCER EN LA UGR |          |              |          |  |  |
| Asignatura **CreditosCalifi-<br>caciónAsignatura ***CreditosTipo<br>cación*Comini-<br>cación*/Comunicación Política6FO9 (sob.)US History1027/30Politica Comparada6FO9 (sob.)Socitey, Politics and<br>Globalization1025/30Proceso Politico Español6FO7,5<br>(not)Storia Delle Dottrine<br>Politiche1026/30Sistema Politico y Jurídico de la<br>Unión Europea6FO8 (not.)International Relations1018/30Régimen Jurídico de la Actividad<br>Administrativa II6FO5<br>(aprob)/825/30OPTATIVIDAD6OPT7,5<br>(not)Institutions And Polices For<br>Climate Changes426/30OPTATIVIDAD4OPT8 (not.)                                                                                                    | UNIVERSIDAD DE DESTINO                                              |          |                   |                                            |          |              | Califi   |  |  |
| /Comunicación Política6FO9 (sob.)US History1027/30Politica Comparada6FO9 (sob.)Socitey, Politics and<br>Globalization1025/30Proceso Politico Español6FO7,5<br>(not)Storia Delle Dottrine<br>Politiche1026/30Sistema Politico y Jurídico de la<br>Unión Europea6FO8 (not.)International Relations1018/30Régimen Jurídico de la Actividad<br>Administrativa II6FO5<br>(aprob)/825/30OPTATIVIDAD6OPT7,5<br>(not)Institutions And Polices For<br>Climate Changes426/30OPTATIVIDAD6OPT8 (not.)/OPTATIVIDAD4OPT8 (not.)                                                                                                    | Asignatura **                                                       | Créditos | Califi-<br>cación | Asignatura ***                             | Créditos | Tipo<br>**** | cación** |  |  |
| US History1027/30Politica Comparada6FO9 (sob.)Socitey, Politics and<br>Globalization1025/30Proceso Politico Español6FO7,5<br>(not)Storia Delle Dottrine<br>Politiche1026/30Sistema Politico y Jurídico de la<br>Unión Europea6FO8 (not.)International Relations1018/30Régimen Jurídico de la Actividad<br>Administrativa II6FO5<br>(aprob)/18/30Régimen Jurídico de Políticas Públicas65<br>                                                                                                    | 1                                                                   |          |                   | Comunicación Política                      | 6        | FO           | 9 (sob.) |  |  |
| Socitey, Politics and<br>Globalization1025/30Proceso Politico Español6FO7,5<br>(not)Storia Delle Dottrine<br>Politiche1026/30Sistema Politico y Jurídico de la<br>Unión Europea6FO8 (not.)International Relations1018/30Régimen Jurídico de la Actividad<br>Administrativa II6FO5<br>(aprob)/18/30Régimen Jurídico de la Actividad<br>Administrativa II6FO5<br>(aprob)/Evaluación de Políticas Públicas65<br>(aprob)Nazionalismi e<br>Secessionismi825/30OPTATIVIDAD6OPT7,5<br>(not)Institutions And Polices For<br>Climate Changes426/30OPTATIVIDAD6OPT8 (not.)/OPTATIVIDAD4OPT8 (not.)                                                                                                    | US History                                                          | 10       | 27/30             | Politica Comparada                         | 6        | FO           | 9 (sob.) |  |  |
| Globalization(not)Storia Delle Dottrine<br>Politiche1026/30Sistema Politico y Jurídico de la<br>Unión Europea6FO8 (not.)International Relations1018/30Régimen Jurídico de la Actividad<br>Administrativa II6FO5<br>(aprob)/Evaluación de Políticas Públicas65<br>(aprob)Nazionalismi e<br>Secessionismi825/30OPTATIVIDAD6OPT7,5<br>(not)Institutions And Polices For<br>Climate Changes426/30OPTATIVIDAD6OPT8 (not.)                                                                                                    | Socitey, Politics and                                               | 10       | 25/30             | Proceso Politico Español                   | 6        | FO           | 7,5      |  |  |
| Storia Delle Dottrine<br>Politiche1026/30Sistema Politico y Jurídico de la<br>Unión Europea6FO8 (not.)International Relations1018/30Régimen Jurídico de la Actividad<br>Administrativa II6FO5<br>(aprob)/Evaluación de Políticas Públicas65<br>(aprob)Nazionalismi e<br>Secessionismi825/30OPTATIVIDAD6OPT7,5<br>(not)Institutions And Polices For<br>Climate Changes426/30OPTATIVIDAD6OPT8 (not.)                                                                                                    | Globalization                                                       |          |                   |                                            |          |              | (not)    |  |  |
| PoliticheUnión EuropeaImage: Constraint of the second second secon | Storia Delle Dottrine                                               | 10       | 26/30             | Sistema Politico y JurÍdico de la          | 6        | FO           | 8 (not.) |  |  |
| International Relations1018/30Régimen Jurídico de la Actividad<br>Administrativa II6FO5<br>(aprob)/Evaluación de Políticas Públicas65<br>(aprob)Nazionalismi e<br>Secessionismi825/30OPTATIVIDAD6OPT7,5<br>(not)Institutions And Polices For<br>Climate Changes426/30OPTATIVIDAD6OPT8 (not.)/OPTATIVIDAD4OPT8 (not.)                                                                                                    | Politiche                                                           |          |                   | Unión Europea                              |          |              |          |  |  |
| /Administrativa II(aprob)/Evaluación de Políticas Públicas65Nazionalismi e<br>Secessionismi825/30OPTATIVIDAD6OPTInstitutions And Polices For<br>Climate Changes426/30OPTATIVIDAD6OPT8 (not.)/OPTATIVIDAD4OPT8 (not.)                                                                                                    | International Relations                                             | 10       | 18/30             | Régimen Jurídico de la Actividad           | 6        | FO           | 5        |  |  |
| / Evaluación de Políticas Públicas 6 5   Nazionalismi e 8 25/30 OPTATIVIDAD 6 OPT 7,5   Secessionismi 4 26/30 OPTATIVIDAD 6 OPT 8 (not.)   Institutions And Polices For<br>Climate Changes 4 26/30 OPTATIVIDAD 6 OPT 8 (not.)   / OPTATIVIDAD 4 OPT 8 (not.)                                                                                                    |                                                                     |          |                   | Administrativa II                          |          |              | (aprob)  |  |  |
| Nazionalismi e<br>Secessionismi825/30OPTATIVIDAD6OPT<br>7,5<br>(not)Institutions And Polices For<br>                                                                                                    | 1                                                                   |          |                   | Evaluación de Políticas Públicas           | 6        |              | 5        |  |  |
| Nazionalismi e<br>Secessionismi825/30OPTATIVIDAD6OPT7,5<br>(not)Institutions And Polices For<br>Climate Changes426/30OPTATIVIDAD6OPT8 (not.)/OPTATIVIDAD4OPT8 (not.)                                                                                                    |                                                                     |          |                   |                                            |          |              | (aprob)  |  |  |
| Secessionismi (not)   Institutions And Polices For<br>Climate Changes 4 26/30 OPTATIVIDAD 6 OPT 8 (not.)   / OPTATIVIDAD 4 OPT 8 (not.)                                                                                                    | Nazionalismi e                                                      | 8        | 25/30             | OPTATIVIDAD                                | 6        | OPT          | 7,5      |  |  |
| Institutions And Polices For<br>Climate Changes426/30OPTATIVIDAD6OPT8 (not.)/OPTATIVIDAD4OPT8 (not.)                                                                                                    | Secessionismi                                                       |          |                   |                                            |          |              | (not)    |  |  |
| Climate Changes     OPTATIVIDAD     4     OPT     8 (not.)                                                                                                    | Institutions And Polices For                                        | 4        | 26/30             | OPTATIVIDAD                                | 6        | OPT          | 8 (not.) |  |  |
| / OPTATIVIDAD 4 OPT 8 (not.)                                                                                                    | Climate Changes                                                     |          |                   |                                            |          |              |          |  |  |
|                                                                                                    | 1                                                                   |          |                   | OPTATIVIDAD                                | 4        | OPT          | 8 (not.) |  |  |
| Total créditos ECTS cursados 52 Total créditos ECTS reconocidos: 52                                                                                                    | Total créditos ECTS cursados 52 Total créditos ECTS reconocidos: 52 |          |                   |                                            |          |              |          |  |  |

iltan filas añadir con la tecla TAB y si sobran eliminarlas

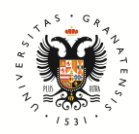

UNIVERSIDAD DE GRANADA

# FACULTAD DE CIENCIAS POLÍTICAS Y SOCIOLOGÍA

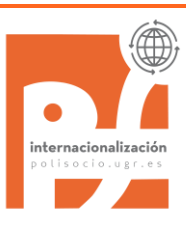

El 3 de septiembre (como agosto no es lectivo no se pudo hacer antes), en cuanto le subimos al expediente las calificaciones a esta estudiante, le notificamos por Hermes la resolución de Reconocimiento y recibió este documento:

| Asignatura                                            | Nombre Recon                                    | Cred | Fecha      | Tipo              | Nota              |
|-------------------------------------------------------|-------------------------------------------------|------|------------|-------------------|-------------------|
| COMUNICACIÓN POLÍTICA                                 | US HISTORY                                      | 6.0  | 15/07/2022 | Obligatoria       | SOBRESALIENTE (9) |
| EVALUACIÓN DE POLÍTICAS PÚBLICAS                      | INTERNATIONAL RELATIONS                         | 6.0  | 15/07/2022 | Obligatoria       | APROBADO (5)      |
| POLÍTICA COMPARADA                                    | US HISTORY                                      | 6.0  | 15/07/2022 | Obligatoria       | SOBRESALIENTE (9) |
| PROCESO POLÍTICO ESPAÑOL                              | SOCITEY, POLITICS AND<br>GLOBALIZATION          | 6.0  | 15/07/2022 | Obligatoria       | NOTABLE (7.5)     |
| RECONOCIMIENTO DE 4 CRÉDITOS                          | OPTATIVIDAD RESTANTE                            | 4.0  | 15/07/2022 | Optativa          | NOTABLE (8)       |
| RECONOCIMIENTO DE 6 CRÉDITOS                          | INSTITUTIONS AND POLICES FOR<br>CLIMATE CHANGES | 6.0  | 15/07/2022 | Optativa          | NOTABLE (8)       |
| RECONOCIMIENTO DE 6 CRÉDITOS                          | NAZIONALISMI E SECESSIONISMI                    | 6.0  | 15/07/2022 | Optativa          | NOTABLE (7.5)     |
| RÉGIMEN JURÍDICO DE LA ACTIVIDAD<br>ADMINISTRATIVA II | DINTERNATIONAL RELATIONS                        | 6.0  | 15/07/2022 | Obligatoria       | APROBADO (5)      |
| SISTEMA POLÍTICO Y JURÍDICO DE LA<br>UNIÓN EUROPEA    | STORIA DELLE DOTTRINE POLITICHE                 | 6.0  | 15/07/2022 | Obligatoria       | NOTABLE (8)       |
| Г                                                     | TOTAL Créditos Reconocidos=                     | 52.0 | Créditos   | s Reconocidos Sur | perados= 52.0     |

Lo que se comunica para su conocimiento y efectos, significándole que contra la presente resolución, que agota la vía administrativa, podrá interponer, con carácter potestativo ante el Rectorado de esta Universidad, recurso de reposición en

En ese momento, nuestra estudiante entró a consultar su EXPEDIENTE y comprobó cómo se había quedado todo reflejado (repasando que no hubiera ningún error). Ahí fue donde pudo ver cómo quedan reflejadas las optativas (con un código que empieza por 999 y con el nombre de cada asignatura conforme aparece en el TOR):

| 21211B1 | IDEOLOGÍAS POLÍTICAS CONTEMPORÁNEAS          | 6.0               | NOTABLE : | 7.4 | FEB 20/21 | 45.2 |   |              |
|---------|----------------------------------------------|-------------------|-----------|-----|-----------|------|---|--------------|
| 9991206 | INSTITUTIONS AND POLICES FOR CLIMATE CHANGES | 6.0               | NOTABLE : | 8.0 | 15/07/22  |      |   | Prog.ERASMUS |
| 9991106 | NAZIONALISMI E SECESSIONISMI                 | 6.0               | NOTABLE : | 7.5 | 15/07/22  |      | - | Prog.ERASMUS |
| 9991104 | OPTATIVIDAD RESTANTE                         | <mark>4.</mark> 0 | NOTABLE : | 8.0 | 15/07/22  |      | - | Prog.ERASMUS |
|         |                                              |                   |           | I I | 1.77.15.1 |      |   |              |

Así nuestra estudiante pudo dar por concluido el procedimiento que se inició en mayo del año anterior cuando envió a tu tutora el primer borrador de Acuerdo de Estudios...como verás, para que todo salga bien, es fundamental estar pendiente de todo el proceso.